|                  | มาตรฐานการปฏิบัติงาน                         | หมายเลขเอกสาร:                                 |
|------------------|----------------------------------------------|------------------------------------------------|
| ศูนย์ความร่วมมือ | ขั้นตอนการดำเนินงาน CIC Tracking             | แก้ไขครั้งที่:                                 |
| ระหว่างประเทศ    |                                              | <b>วันที่บังคับใช้:</b> 29 กุมภาพันธ์ 2567     |
| (ศรป.)           | <b>ผู้จัดทำ:</b> กลุ่มวิเทศสัมพันธ์          | <b>ผู้อนุมัติ:</b> ผู้อำนวยการศูนย์ความร่วมมือ |
|                  | <b>ผู้ตรวจทาน:</b> หัวหน้ากลุ่มวิเทศสัมพันธ์ | ระหว่างประเทศ                                  |

#### 1. วัตถุประสงค์ (Objectives)

 เพื่อติดตามสถานการดำเนินงานขออนุมัติตัวบุคคลเพื่อลาศึกษา ฝึกอบรม ดูงาน ประชุม สัมมนา หรือ ปฏิบัติงานวิจัย ณ ต่างประเทศของเจ้าหน้าที่กรมอนามัย

- เพื่อลดข้อผิดพลาดจากการทำงานและเพิ่มความประสิทธิภาพในการทำงาน
- เพื่อใหบุคลากรสามารถทำงานแทนกันได้

### 2. ขอบเขต (Scope)

ครอบคลุมการปฏิบัติงานขออนุมัติไปต่างประเทศของเจ้าหน้าที่กรมอนามัย ตั้งแต่ขั้นตอนการรับ เอกสาร ดำเนินการขออนุมัติ จนถึงลงรายงานผลการไปศึกษา ฝึกอบรม ดูงาน ประชุม สัมมนา หรือปฏิบัติ งานวิจัย ณ ต่างประเทศ (R3) ในระบบฐานข้อมูลรายงานผลการไปศึกษา ฝึกอบรม ดูงาน ประชุม สัมมนา หรือปฏิบัติงานวิจัย ณ ต่างประเทศของเจ้าหน้าที่กรมอนามัย

#### 3. คำจำกัดความ (Definition)

CIC Tracking หมายถึง ระบบติดตามสถานการณ์ดำเนินงานขออนุมัติตัวบุคคล ซึ่งมีรายละเอียดได้แก่

- ชื่อผู้เดินทาง
- คำนำหน้าชื่อ (นาย นาง และนางสาว)
- ตำแหน่ง
- ระดับ (- ปฏิบัติการ ชำนาญการ ชำนาญการพิเศษ เชี่ยวชาญ และทรงคุณวุฒิ)
- หน่วยงาน
- ประเภทรายการ (ประชุม ฝึกอบรม, ดูงาน ลาศึกษา สัมมนา เดินทางไปราชการต่างประเทศ และอื่นๆ)
- ชื่อประชุม/หลักสูตร/โครงการ
- รูปแบบ (Online, Onsite)
- ประเทศ
- วันเดินทางไป
- วันเดินทางกลับ
- แหล่งงบประมาณ
- รายละเอียดเพิ่มเติม
- มอบหมายให้

• สถานะ (1. กำลังดำเนินการ 2. ส่งสำเนาอนุมัติให้หน่วยงาน 3. ศรป. ได้รับ R3 4. ศรป. ลง R3 ใน ระบบฐานข้อมูลรายงานผลาเรียบร้อยแล้ว และอื่นๆ)

# 4. ความรับผิดชอบ (Responsibilities)

กลุ่มวิเทศสัมพันธ์และกลุ่มยุทธศาสตร์และประสานความร่วมมือ

# 5. ขั้นตอนการปฏิบัติ (Procedure)

### 1. กำลังดำเนินการ

เมื่อผู้อำนวยการศูนย์ความร่วมมือระหว่างประเทศ ลงนามในหนังสือเรียนอธิบดีเพื่อขออนุมัติตัวบุคล เจ้าหน้าที่กรอกข้อมูลลงระบบ CIC Tracking เพื่อรายงานสถานะ เลือก "1. กำลังดำเนินการ"

### 2. ส่งสำเนาอนุมัติให้หน่วยงาน

เมื่อเรื่องได้รับการอนุมัติแล้ว และเจ้าหน้าที่ทำหนังสือส่งสำเนาอนุมัติให้หน่วยงานต้นสังกัด เข้าระบบ CIC Tracking เพื่อรายงานสถานะ เลือก "2. ส่งสำเนาอนุมัติให้หน่วยงาน" และแนบไฟล์อนุมัติตัวบุคคล รูปแบบ PDF

#### 3. ศรป. ได้รับ R3

เมื่อผู้เดินทางส่งรายงานผลการไปศึกษา ฝึกอบรม ดูงาน ประชุม สัมมนา หรือปฏิบัติงานวิจัย ณ ต่างประเทศ (R3) ให้ ศรป. เข้าระบบ CIC Tracking เพื่อรายงานสถานะ เลือก "3. ศรป. ได้รับ R3"

# 4. ศรป. ลง R3 ในระบบฐานข้อมูลรายงานผลฯเรียบร้อยแล้ว

เมื่อเจ้าหน้าที่ลง R3 ในระบบฐานข้อมูลรายงานผลการไปศึกษา ฝึกอบรม ดูงาน ประชุม สัมมนา หรือ ปฏิบัติงานวิจัย ณ ต่างประเทศของเจ้าหน้าที่กรมอนามัยเรียบร้อยแล้ว เข้าระบบ CIC Tracking เพื่อรายงาน สถานะ เลือก "4. ศรป. ลง R3 ในระบบฐานข้อมูลรายงานผลฯเรียบร้อยแล้ว"

| ลำดับ | ผังกระบวนการ            | รายละเอียดงาน                      | ระยะเวลา | ผู้รับผิดชอบ  |
|-------|-------------------------|------------------------------------|----------|---------------|
| 1     |                         | กรอกข้อมูลลงระบบ CIC Tracking      | 2 - 5    | เจ้าหน้าที่   |
|       |                         | เพื่อรายงานสถานะ เลือก "1. กำลัง   | นาที     | วิเทศสัมพันธ์ |
|       | Click 1. กำลัง          | ดำเนินการ" หลังจากผู้อำนวยการ      |          |               |
|       | 🔷 ดำเนินการ             | ศูนย์ความร่วมมือระหว่างประเทศ      |          |               |
|       |                         | ลงนามในหนังสือเรียนอธิบดีเพื่อขอ   |          |               |
|       |                         | อนุมัติตัวบุคคล                    |          |               |
| 2     |                         | เข้าระบบ CIC Tracking เพื่อรายงาน  | 1 นาที   | เจ้าหน้าที่   |
|       | <b>▼</b>                | สถานะ เลือก "2. ส่งสำเนาอนุมัติ    |          | วิเทศสัมพันธ์ |
|       | Click 2. สงสาเนา        | ให้หน่วยงาน" และแนบไฟล์อนุมัติ     |          |               |
|       | อนุมัติให้หน่วยงาน      | ตัวบุคคลรูปแบบ PDF หลังทำหนังสือ   |          |               |
|       |                         | ส่งสำเนาอนุมัติตัวบุคคลให้หน่วยงาน |          |               |
|       |                         | ต้นสังกัด                          |          |               |
| 3     |                         | เข้าระบบ CIC Tracking เพื่อรายงาน  | 1 นาที   | เจ้าหน้าที่   |
|       | ↓                       | สถานะ เลือก "3. ศรป. ได้รับ R3"    |          | วิเทศสัมพันธ์ |
|       | Click 3. ศรป.           | เมื่อผู้เดินทางส่งรายงานผลการไป    |          |               |
|       | ได้รับ R3               | ศึกษา ฝึกอบรม ดูงาน ประชุม สัมมนา  |          |               |
|       |                         | หรือปฏิบัติงานวิจัย ณ ต่างประเทศ   |          |               |
|       |                         | (R3) ให้ ศรป.                      |          |               |
| 4     |                         | เข้าระบบ CIC Tracking เพื่อรายงาน  | 1 นาที   | เจ้าหน้าที่   |
|       | / Click 4. ศรป. ลง R3 🔪 | สถานะ เลือก "4. ศรป. ลง R3 ใน      |          | วิเทศสัมพันธ์ |
|       | ในระบบฐานข้อมูล         | ระบบฐานข้อมูลรายงานผลฯ" เมื่อ      |          |               |
|       | 🔪 รายงานผลฯ             | เจ้าหน้าที่ลง R3 ในระบบฐานข้อมูล   |          |               |
|       |                         | รายงานผลฯ เรียบร้อยแล้ว            |          |               |

#### 6. แผนภูมิการทำงาน (Flowchart)

# สัญลักษณ์ที่ใช้

|            | จุดเริ่มต้นและสิ้นสุดของกระบวนการ      |
|------------|----------------------------------------|
|            | กิจกรรมและการปฏิบัติงาน                |
|            | การตัดสินใจ เช่น การตรวจสอบ การอนุมัติ |
|            | แสดงถึงทิศทาง หรือการเคลื่อนไหวของงาน  |
| $\bigcirc$ | จุดเชื่อมต่อระหว่างขั้นตอน             |